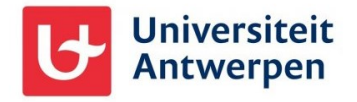

## Algemene informatie

Wanneer je als niet-UAntwerpen-medewerker of -student toegang hebt gekregen tot onze Microsoft 365-omgeving (bijvoorbeeld via Microsoft Teams) en je wenst onze organisatie te verlaten, kan je dat aan de hand van de stappen uitgelegd in dit document.

## De UAntwerpen-organisatie verlaten

Om je persoonlijke of niet-UAntwerpen werkaccount uit onze organisatie te verwijderen ga je als volgt te werk:

- Ga naar <u>https://myapplications.microsoft.com/</u> en meld je aan met je persoonlijke of niet-UAntwerpen werkaccount.
- Bovenaan links klik je op **My Apps** en selecteer je vervolgens **My Account** (1)
- Klik op **Organizations** (2), waarna je de lijn opzoekt van de Universiteit Antwerpen. Klik op de link **Leave** achteraan rechts (3) om onze organisatie te verlaten.

|     | Universiteit<br>Antwerpen My Acc | iount 🗸                                                                                                    | ጽ | 8 | ?    |    |
|-----|----------------------------------|----------------------------------------------------------------------------------------------------|---|---|------|----|
|     |                                  | Organizations                                                                                                    |   |   |      |    |
| 8   | Overview                         | Home organization                                                                                                    |   |   |      |    |
| 8,  | Security info                    | Your work or school account belongs to your home organization. You can not leave your home organization. Learn more      |   |   |      |    |
|     | Devices                          | Other organizations you collaborate with                                                                                 |   |   |      |    |
| P   | Password 2                       | You have guest accounts for the following organizations. You can leave organizations you no longer work with. Learn more |   |   |      |    |
| Ō   | Organizations                    |                                                                                                    |   |   |      | _  |
| र्छ | Settings & Privacy               | Universiteit Antwerpen (Signed in) Privacy statement                                                                     |   |   | Leav | ve |
| &   | My sign-ins                      |                                                                                                    |   |   | 3    |    |
| ₀₽  | Give feedback                    |                                                                                                    |   |   |      |    |

 Klik op het volgende scherm op de knop Leave om het verlaten van onze organisatie te bevestigen:

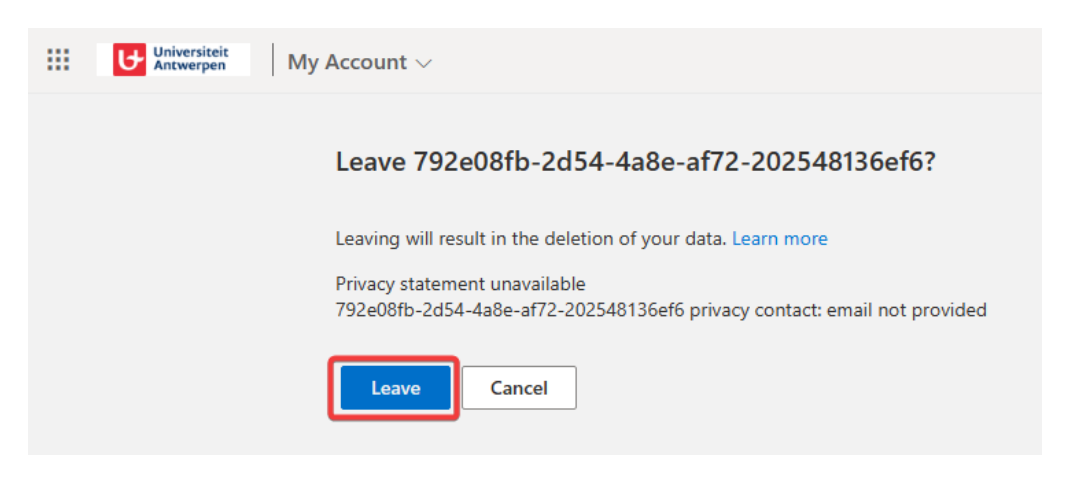

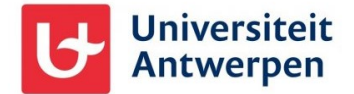

- Wanneer dit gelukt is krijg je volgende melding te zien:

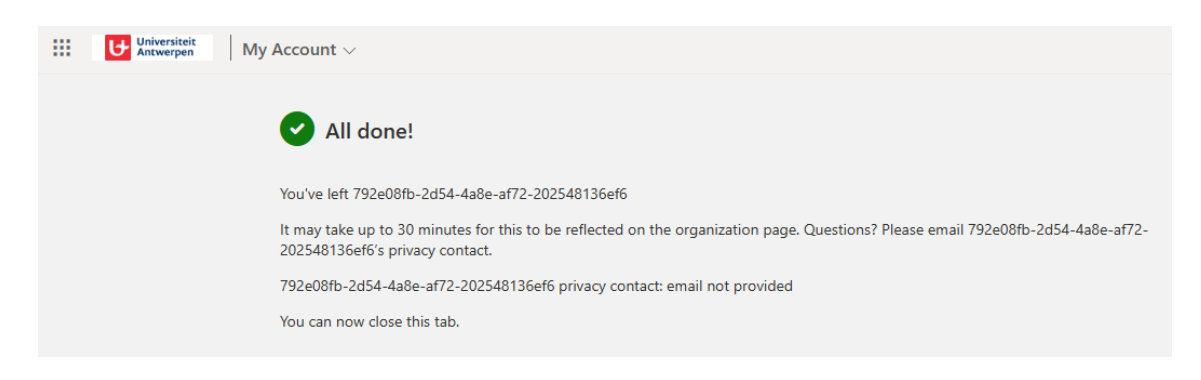

Je ontvangt hier ook nog een e-mailbericht over:

| Universiteit<br>Antwerpen                                                                                                    |
|----------------------------------------------------------------------------------------------------|
| <b>U hebt de organisatie Universiteit Antwerpen</b><br><b>verlaten.</b> U hebt geen toegang meer tot de<br>toepassingen van de organisatie Universiteit<br>Antwerpen.                                                                                        |
| De organisatie Universiteit Antwerpen kan eerder<br>verzamelde gegevens over u blijven bewaren. Zie de<br>organisatie Universiteit Antwerpen privacyverklaring<br>voor meer informatie over de manier waarop<br>Universiteit Antwerpen uw gegevens verwerkt. |

## Toch niet gelukt?

Mocht het toch niet lukken om onze organisatie op deze manier te verlaten, neem dan contact op met onze ICT-dienst via <u>sysua@uantwerpen.be</u>. Uw account bij ons wordt dan door hen manueel verwijderd uit onze Microsoft 365-omgeving.